# 職業訓練教材コンクール

# 労働大臣賞(入選) 織物設計図(織方図)作成支援ツール 「匠くん」

山形県立米沢高等技術専門校 鈴木 康彦

# 1.はじめに

特集

本校が所在する山形県米沢市は全国的にも有名な 伝統織物「米織」の産地である。そして,本校には 手織機を使用して手織の技術を習得することができ る数少ない職科「繊維工学科」があり,全国から入 校希望者が集まる。このようなたぐいまれな職科が 身近に存在したことが,この作品を製作するきっか けとなった。

#### 2.製作の経緯

織物を織るにはまず織物組織図を描き,次にこれ を織るべき装置を定めて織り方を示す図を作成す る。これを織方図という。この図の作成段階で織り 方(踏木の踏み方,綜絖枠の通し方,踏木と綜絖枠 の結び方)と経糸と緯糸それぞれに色糸を入力し, 布の織り上がりイメージを作成する。

織物織方図を作成するには方眼紙などの紙上で行っていたため相当量の労力と時間が必要になり、とても手間がかかる。しかし、時間をかけて作成した織方図が作成者のイメージどおりになるとは限らず、むだになってしまうこともある。また、同じ織り方でも色糸の配列を変えることによって全く違う柄が浮かび上がる(これを色糸効果という)。これをパソコンを使用して簡単に作成できないものかと繊維工学科の指導員から相談を受けたことが、このソフトを製作した動機である。

# 3.訓練への適用

繊維工学科の訓練生が織物の自主製作をするとき に,織り方や色糸の配列のさまざまなパターンを入 力してシミュレートし,製作する作品の織り方や柄 を決定するために使用する。

訓練生はパソコンを使ったことがない中高年層の 方がほとんどのため,使用するうえでの制約を少な くし,できるだけ画面を見やすく,簡単に操作でき るように考慮した。

#### 4.手織機と織方図について

織物は経糸と緯糸が複雑に絡み合って組織が構成 されている。数百本ある色糸の並びをどうするか, 経糸の間をどんなパターンで緯糸を通すかによっ て,さまざまな組織や柄ができあがる。そして,緯 糸を通すには,その通そうとする経糸の部分を開口 してやらなければならない。そのために綜絖枠と踏 木を使用する。

綜絖枠は緯糸を通すパターンの数だけ必要とな
り,通常は複数枚使用する。綜絖枠には穴のあいた
細い針金(綜絖)が並んでおり,1本の経糸はその
うちのどれか1枚にだけ通されている。綜絖枠は1
つ以上の踏木にひもで結ばれており,踏木を踏むと
それと結ばれている綜絖枠が下がり,その綜絖枠に
通してある経糸が開口することになる。その開口部
に緯糸を通すのである。

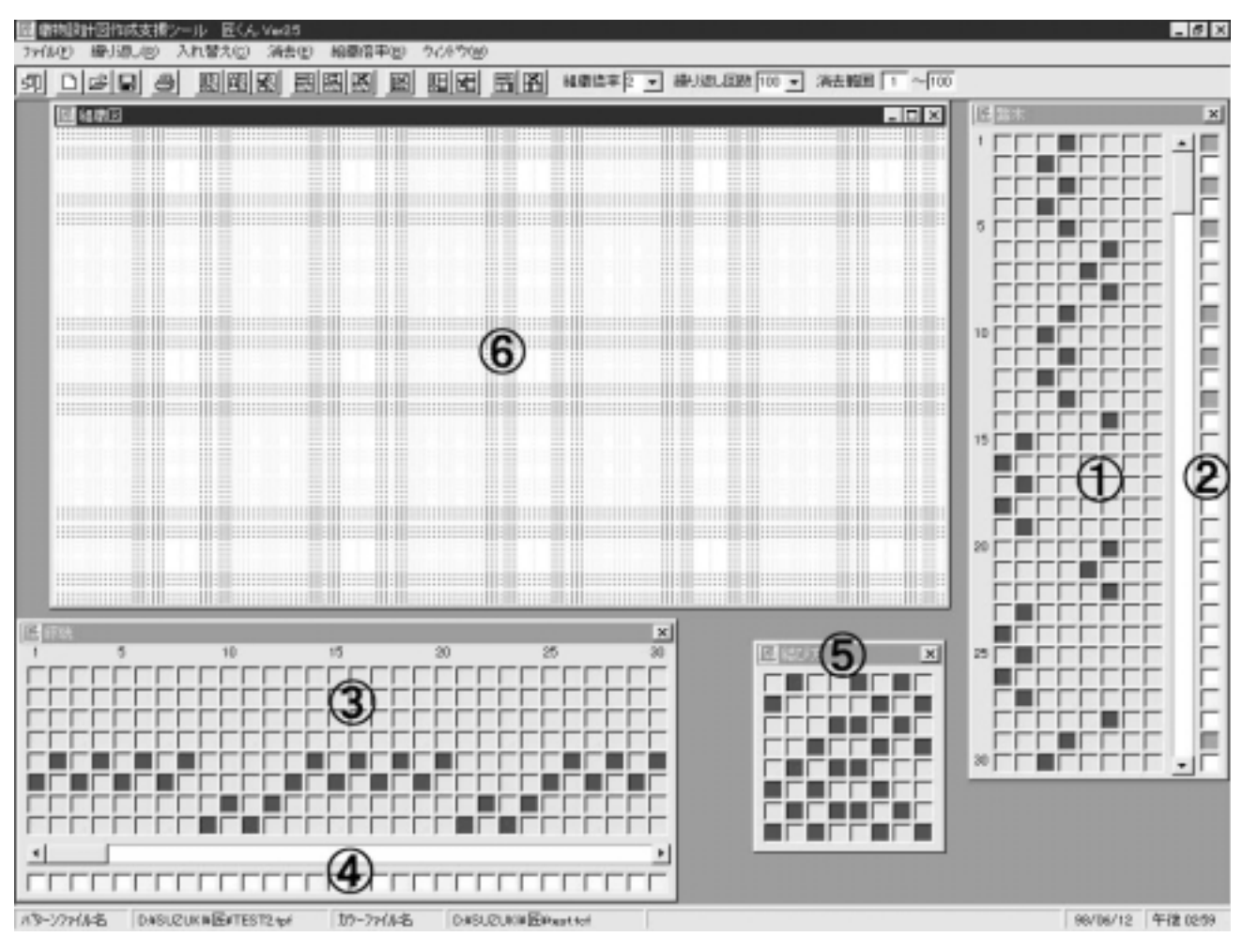

図1 画面構成

織方図は,

# ・経糸をどの綜絖枠に通すか

- ・どの綜絖枠とどの踏木を結ぶか
- ・踏木の踏む順番をどうするか

・色糸の並びはどうするか

を記した設計図である。

## 5.操作方法

## 5.1 踏木の設定

踏木の本数は8本まで(縦方向1列が1本の踏木 を表す),踏む順番は100回まで設定することができ る(図1)。画面では30回分しか表示されないた め,残りの部分はスクロールバーを使用して設定す る。四角い枠の中をクリックすると色が青色に変わ り,踏む踏木を示す。取り消す場合は,もう一度ク リックすると元に戻る。

#### 5.2 緯糸の設定

糸の1本1本に対して色を設定する(図1)。 設定したい四角い枠の中をクリックすると色糸設定 ウィンドウが表示される(図2)。パレットは標準 的な48色を用意しており,設定したい色を選択して から設定ボタンをクリック(または設定する色をダ ブルクリック)すると,色が設定され,自動的に設 定対象が次の糸に移る(点滅している糸が設定対象 の糸となる)。色は赤,緑,青の三原色をそれぞれ 256階調に設定できるため,自分好みの色を作り出 して設定することも可能になっている。

#### 5.3 綜絖の設定

綜絖枠の枚数は8枚まで(横方向1列が1枚の綜

技能と技術

総枠を表す),通す経糸は100本まで設定することができる(図1)。設定方法は踏木と同様である。

#### 5.4 経糸の設定

緯糸と同様である(図1)。

#### 5.5 踏木と綜絖枠の結び方

縦軸が綜絖枠の枚数,横軸が踏木の本数に対応す る。踏木と結ぶ綜絖枠を設定する(図1)。設定 方法は踏木・綜絖と同様である。

#### 5.6 組織図

踏木と綜絖および結び方を設定したら,組織図ウ ィンドウ内をクリックして組織図を作成し,織り上 がりのイメージを確認する(図1)。

ツールバーの組織倍率で表示倍率を1~9倍まで 変えることができる。表示倍率を5倍以上にすると, 経糸と緯糸がどのように組織を構成しているかがわ かるように,立体的に表示するようになっている。

#### 5.7 ファイル処理

ファイルは踏木・綜絖および結び方のデータと,

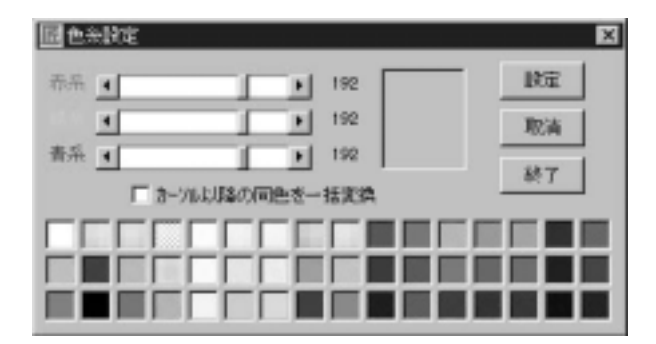

図2 色糸設定ウィンドウ

| 7768間影                           |                                           |   |                          |
|----------------------------------|-------------------------------------------|---|--------------------------|
| 79(6048門))                       | G E                                       |   | 1<br>[<br>[<br>[<br>[]]] |
| 日サンブル144<br>日サンブル244<br>日サンブル244 |                                           |   |                          |
| 75-68-6830<br>75-68-53種類(1):     | 第十部第1位-ン0年0<br>第十百部13-ン0年0<br>第十百部13-ン0年9 | × | 間(10)<br>4+2156          |

図3 ファイル処理ウィンドウ

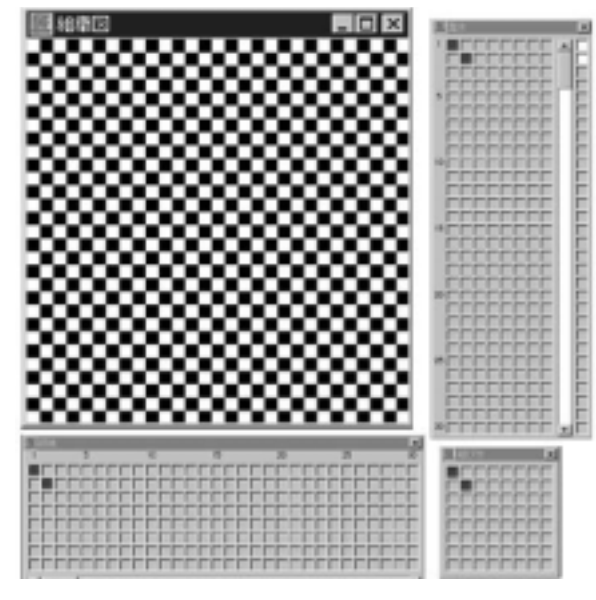

図4 設定例

色糸のデータの2種類に分けて保存する(図3)。 ファイルの種類を選択して読み込み,保存を行う。

# 5.8 印刷処理

織方図と組織図をカラープリントすることができ る。

#### 6.設定例

簡単な平織りの例を設定してみると以下のように なる。

- ・使用する踏木を2本(図4踏木の左側2列)とし, 緯糸は白色を設定する。
- ・使用する綜絖枠は2枚(図4綜絖の上2段)とし, 経糸は黒色を設定する。
- ・1本目の経糸は1枚目の綜絖枠に通し,2本目は 2枚目の綜絖枠に通す。
- ・これを順次繰り返す。
- ・踏木と綜絖枠の結び方は「1本目の踏木と1枚目 の綜絖を結ぶ」と、「2本目の踏木と2枚目の綜 絖枠を結ぶ」に設定する。

上記の例で手織機の動きを説明すると,以下のような動作になる。

1本目の踏木を踏むとそれに結んである1枚目

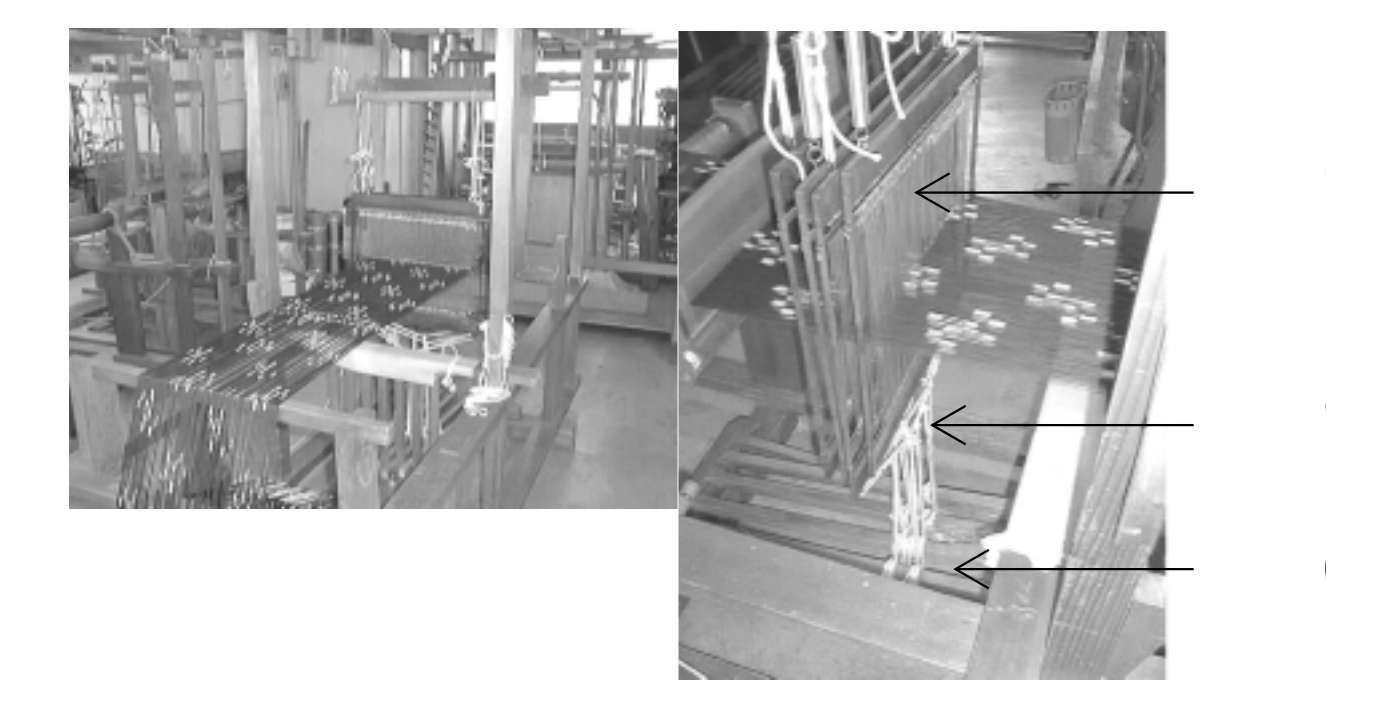

の綜絖枠が下がる。すると1枚目の綜絖枠に通し てある1本目の経糸が下がる(経糸が上下に開口 する)。

経糸の1本目と2本目の間に緯糸を通す。する と1本目の経糸の上に緯糸が乗り,2本目は経糸 が上になる。そのため織物の表面に出る色糸は 「白」「黒」となる(図4組織図の左上1段目の2 コマ)。

2本目の踏木を踏むとそれに結んである2枚目 の綜絖枠が下がる。すると2枚目の綜絖枠に通し てある2本目の経糸が下がる。

1本目と2本目の間に緯糸を通す。緯糸は1本 目の経糸の下を通るため経糸が上になり,2本目 は緯糸が上になる。そのため織物の表面に出る色 糸は「黒」「白」となる(図4組織図の左上2段 目の2コマ)。

この左上の4コマが繰り返されて織物が織られていく。

7.おわりに

最初に繊維工学科の指導員から相談を受けてこの

ソフトを手がけてから,かれこれ5年になる。最初 はMS-DOS上で動作するものをC言語で作成した が,これは色数や糸の本数が現在のものより少なく, 操作も主にキーボードを使用していたため,使い勝 手が良いとはいえないものであった。本校のパソコ ン環境がWindowsに移行すると同時に,Windows 上で動作するようにリメイクし,開発言語もVisual Basicへと変更した。フルカラー対応となり,織り 上がりのイメージをほぼ完全な形で表示することが できるようになった。しかし,織り方のパターンに よっては織り目に拡張や収縮が生じ,実際の織物と シミュレートした結果では,織り柄のイメージが大 きく変わってくる場合があり,今後はこの点をどう 改良していくかが課題となる。併せて操作性のさら なる向上と機能の充実を目指していきたいと思う。

最後に,このソフトの作成にあたりご協力いただ いた皆さまに心より感謝いたします。

織物設計図(織方図)作成支援ツール「匠くん」 使用環境:Windows95,WindowsNT4.0 SVGA 65536色以上(XGA推奨)

開発言語: Visual Basic4.0